| Page 1 of 23 | Elster                                   | Document<br># 103-225 |
|--------------|------------------------------------------|-----------------------|
|              | <b>OPERATOR INSTRUCTION SHEET</b>        |                       |
|              | Issued by: Manufacturing                 | Draft 1               |
|              | Wakeup TX Module Assy/Cal/Test Procedure |                       |

**Distribution**: Quality, EL Assembly, Manufacturing (1)

- The following document is a procedure to assemble, test, and calibrate a Wakeup TX Module for the EA\_MOBILE Gas/Water/Electric Interrogator, FCC ID G8JEAMOBILE1.
- MUST assemble in an ESD safe environment and must wear an ESD wrist strap.
- It's recommended that this document be printed in color.
- Reference 5D26056G01 Assembly, Wakeup TX and gather materials list on GKS.

### **Procedures**

For Assembly of Assembly of Wakeup TX Module.

### 1 Assembly

- 1. Connect cable (7S1939H002) to the right angle SMA conttection on the back of the Wakeup TX PCBA (5D25958G01). Torque to  $4 \pm 1$  in-lb with 5/16" pre-calibrated SMA torque wrench, such as Fairview Microwave 74Z-0-0-79 or Mountz 06003B-106. Note that the wrench is only calibrated in ONE DIRECTION, and the wrench must be applied accordingly. Also, grab the torque wrench only at the "load point line" (notch around end of handle) or you will apply more torque than rated.
- 2. Feed cable through slot in the heat sink, as shown below.

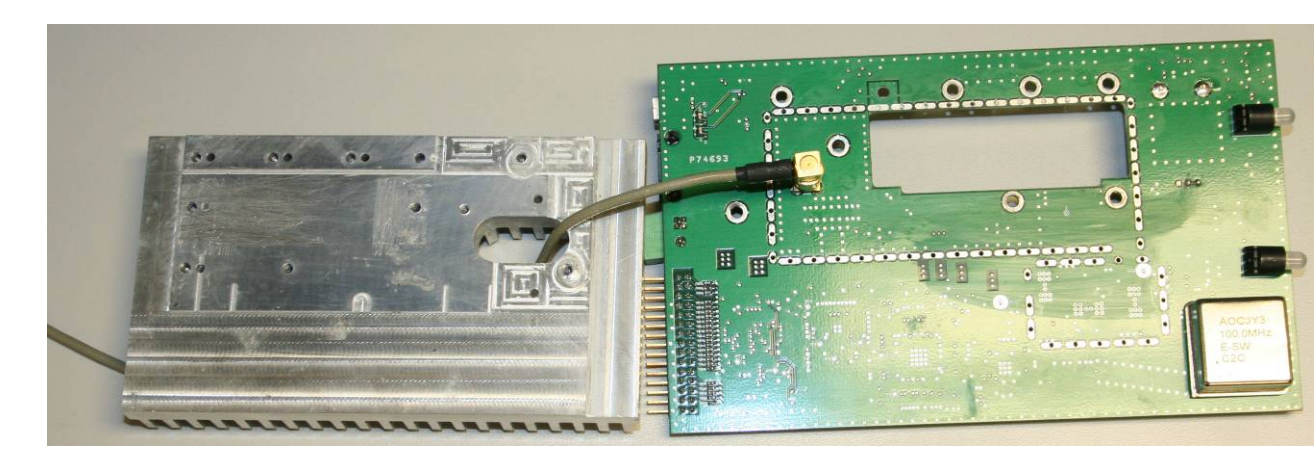

| Page 2 of 23 | Elster                                   | Document<br># 103-225 |
|--------------|------------------------------------------|-----------------------|
|              | <b>OPERATOR INSTRUCTION SHEET</b>        |                       |
|              | Issued by: Manufacturing                 | Draft 1               |
|              | Wakeup TX Module Assy/Cal/Test Procedure |                       |

3. Attach the heat sink to the PCB with (8) #4-40 truss-head screws,  $\frac{1}{4}$ " long (52807P050). Torque all the screws to  $3 \pm 1$  in-lb. The resulting assembly is shown below (ignore scratches on the heatsink; picture taken of prototype):

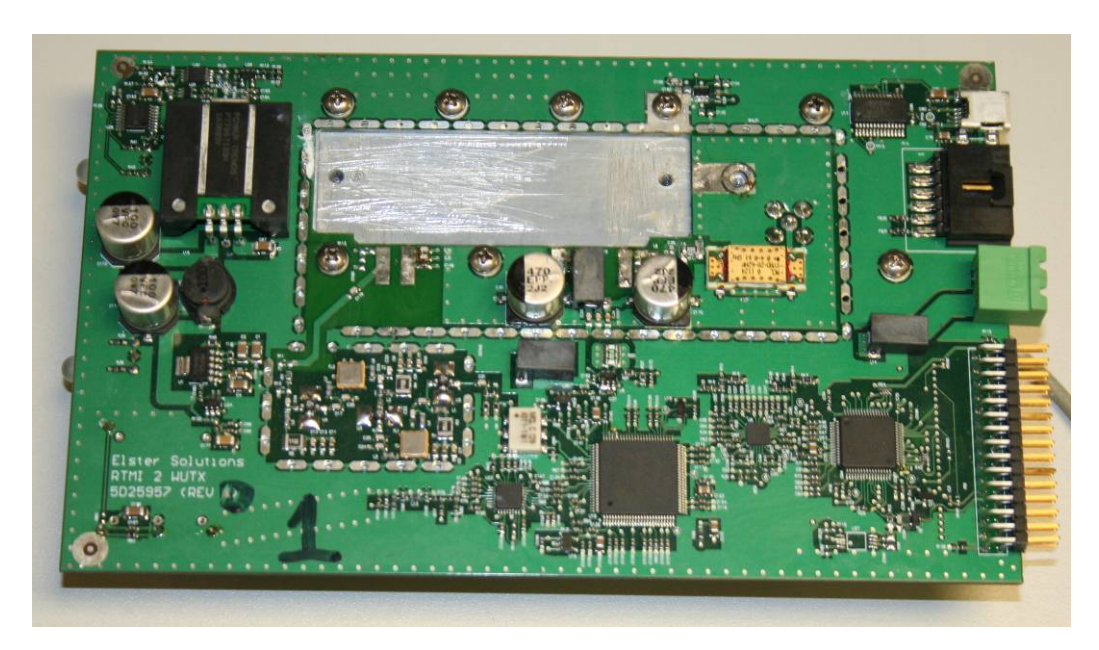

| Page 3 of 23 | Elster                                   | Document<br># 103-225 |
|--------------|------------------------------------------|-----------------------|
|              | <b>OPERATOR INSTRUCTION SHEET</b>        |                       |
|              | Issued by: Manufacturing                 | Draft 1               |
|              | Wakeup TX Module Assy/Cal/Test Procedure |                       |

4. Using best ESD control practices, retrieve an RA30H4047M1 Power Amplifier (PA) module, and cut the 4 pins of the PA to a length of 0.270", as shown below.

Uncut:

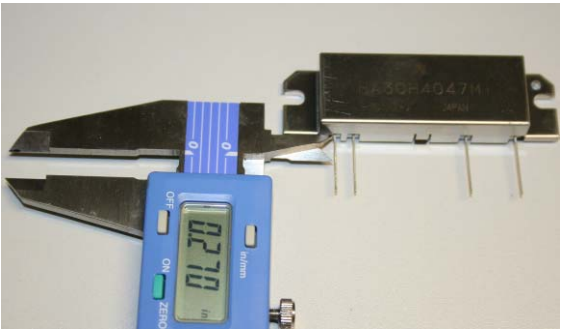

Cut to length:

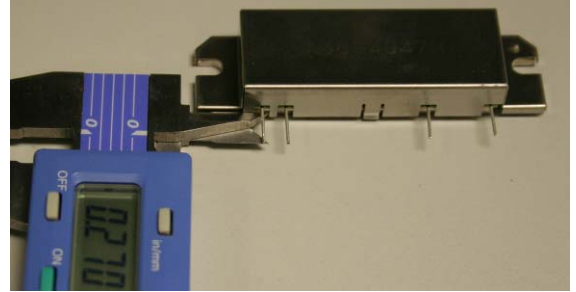

| Page 4 of 23 | Elster                                   | Document<br># 103-225 |
|--------------|------------------------------------------|-----------------------|
|              | <b>OPERATOR INSTRUCTION SHEET</b>        |                       |
|              | Issued by: Manufacturing                 | Draft 1               |
|              | Wakeup TX Module Assy/Cal/Test Procedure |                       |

5. Using Wakefield Type 126 Non-Silicone Thermal Joint Compound, coat both the heat sink and PA areas shown below with a thin layer, using a Q-tip or similar spreader. DO NOT COAT the entire PA and heatsink area! The PA must make electrical contact with the heatsink on the left end.

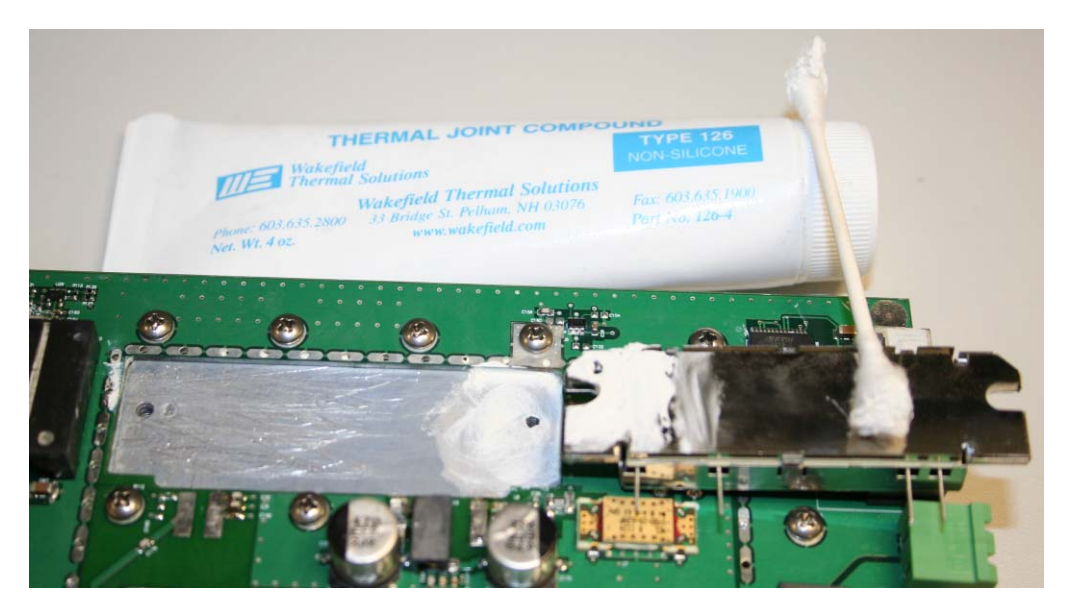

- 6. Align the PA such that its 4 pins are centered laterally on the PCB pads.
- 7. Position a PA Ground Strap (1B11997H01) on top of the PA and the PCBA so that one notch lines up with the right-side PA heat sink hole, and the other notch lines up with the hole to the right of the PA.
- Fasten the PA and ground strap using three (3) #4-40 truss-head screws, ¼" long (52807P050). Torque all three screws to 3 ± 1 in-lb. A close-up of the resulting assembly is shown below:

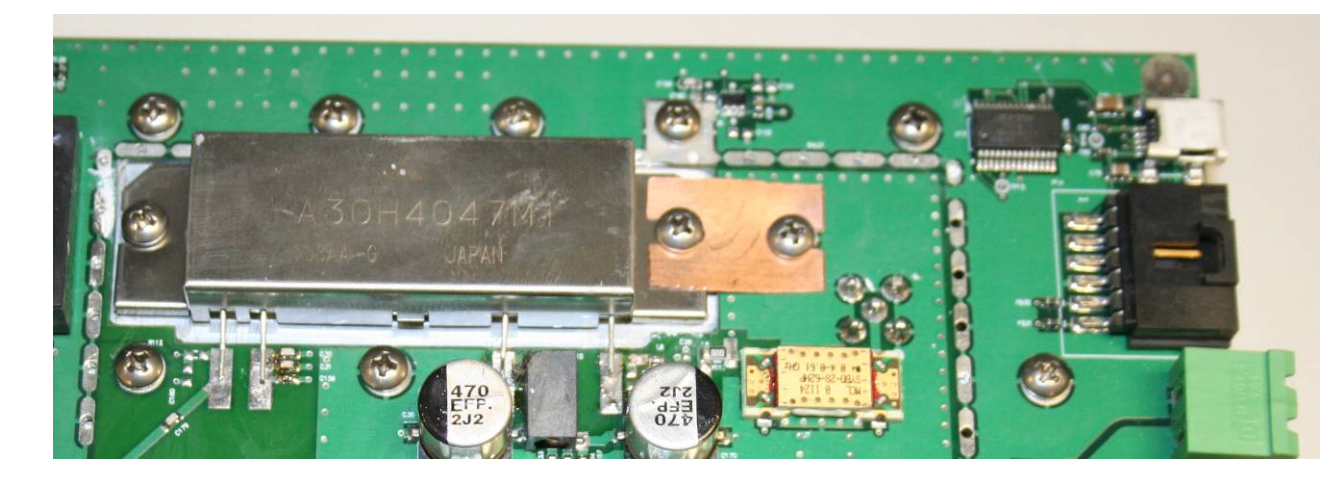

| Page 5 of 23 | Elster                                   | Document<br># 103-225 |
|--------------|------------------------------------------|-----------------------|
|              | <b>OPERATOR INSTRUCTION SHEET</b>        |                       |
|              | Issued by: Manufacturing                 | Draft 1               |
|              | Wakeup TX Module Assy/Cal/Test Procedure |                       |

- 9. Using a flat-blade screwdriver or spudger, gently bend the 4 PA leads so that they rest on the pads on the PCB.
- 10. Solder all 4 PA leads to the PCB. The resulting assembly is shown below:

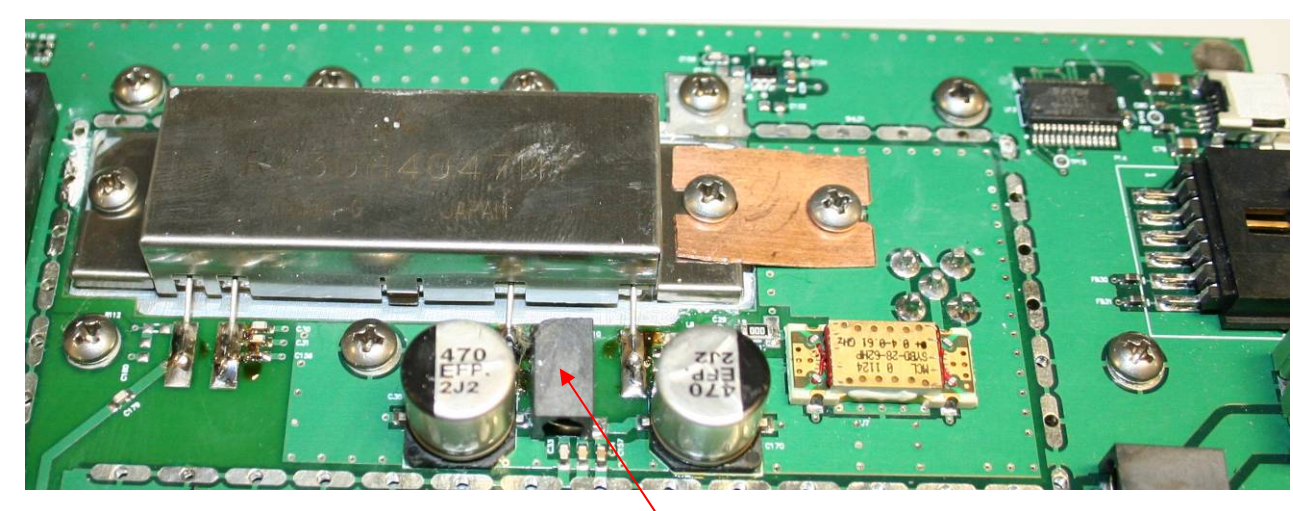

11. Clean all flux residue from around the pads using flux remover or IPA. Be careful not to bend the leads of the inductor between the two large capacitors.

| Page 6 of 23 | Elster                                   | Document<br># 103-225 |
|--------------|------------------------------------------|-----------------------|
|              | <b>OPERATOR INSTRUCTION SHEET</b>        |                       |
|              | Issued by: Manufacturing                 | Draft 1               |
|              | Wakeup TX Module Assy/Cal/Test Procedure |                       |

# 2 <u>Test</u>

### 2.1 Power Up

**1.** Set power supply to 13.6V at 5A current limit. Attach power supply cable with an ammeter or power analyzer in line to the green connector.

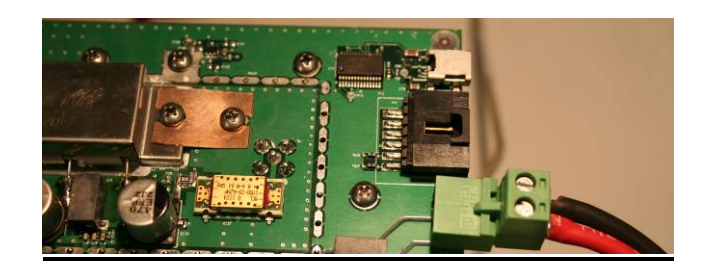

# 2.2 Voltage, Current and Signal Checks

1. Check that PCBA doesn't pull over 500 mA at 13.6V initially. A power analyzer in line with the power supply is useful for this purpose (example below shows the board pulling 270 mA), or an ammeter can be used.

It is normal for the board to pull less current as it warms up. After a 2-minute warmup, values under 300 mA are typical.

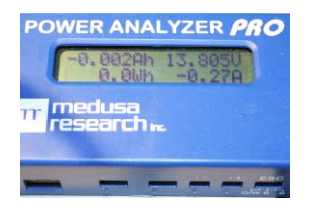

If the PCBA pulls more than 500 mA, there is a short somewhere on the board, and the board should be given to Engineering to follow up with the contract manufacturer.

| Page 7 of 23 | Elster                                   | Document<br># 103-225 |
|--------------|------------------------------------------|-----------------------|
|              | <b>OPERATOR INSTRUCTION SHEET</b>        |                       |
|              | Issued by: Manufacturing                 | Draft 1               |
|              | Wakeup TX Module Assy/Cal/Test Procedure |                       |

- 2. Using a DMM, check for 3.3V ± 0.2V with respect to GND (attaching at power input is OK) at the following places:
  - a) U10 (switching regulator) pin 3;
  - OSC1 pin 5; b)
  - c) "North" end of C112 (next to U18, DDS);

  - d) U9 (RF detector) via just "southwest" of R28;
    e) "South" end of C74 ("northwest" of U12, Microcontroller).

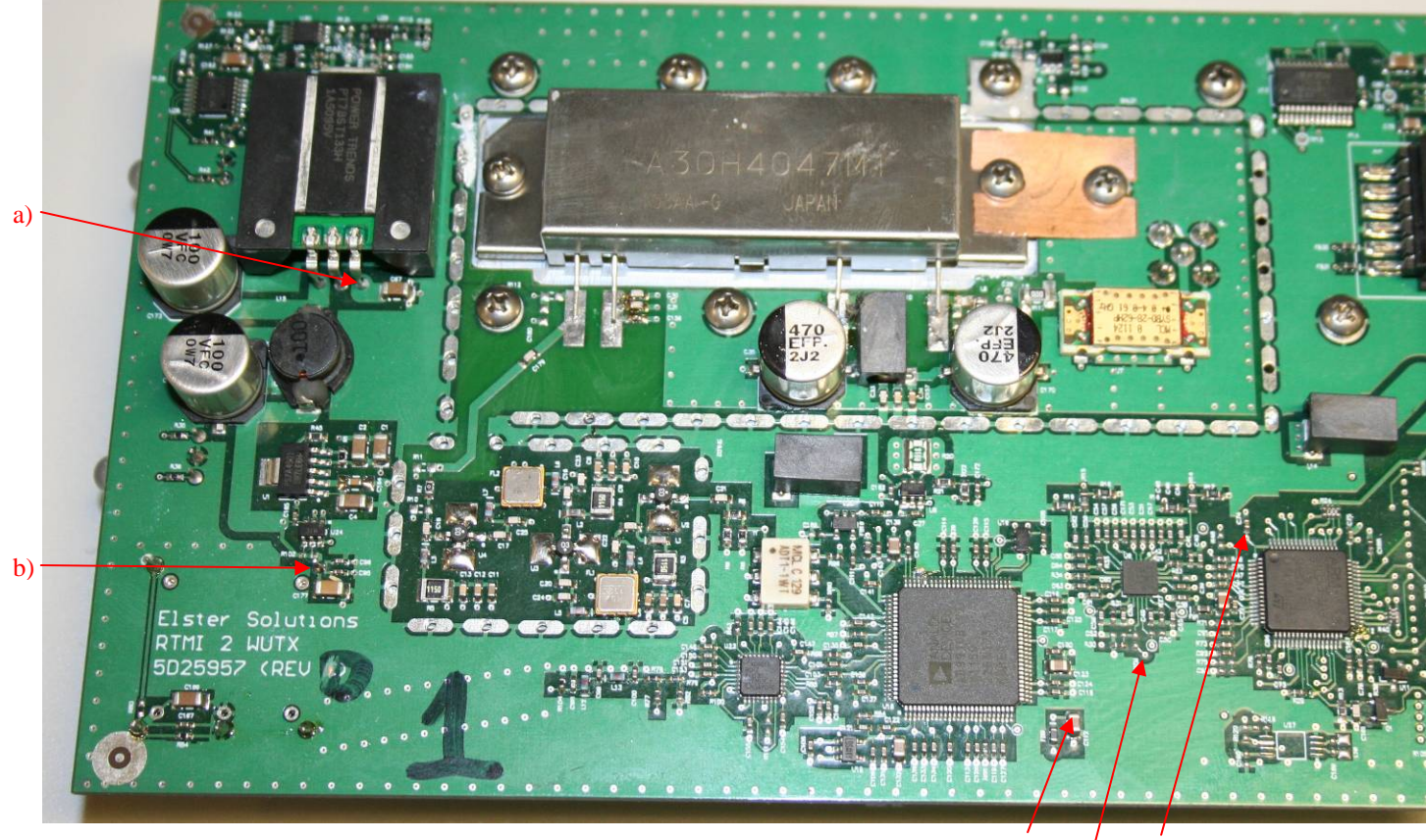

d) e) c)

| Page 8 of 23 | Elster                                   | Document<br># 103-225 |
|--------------|------------------------------------------|-----------------------|
|              | <b>OPERATOR INSTRUCTION SHEET</b>        |                       |
|              | Issued by: Manufacturing                 | Draft 1               |
|              | Wakeup TX Module Assy/Cal/Test Procedure |                       |

- 3. Using a DMM, check for  $1.8V \pm 0.1V$  w/r/t GND at following places:
  - a) At the "north" end of C127 ("south" of U18), an 0402-size capacitor (DVDD\_1.8V)
    b) At the "north" end of C132 ("south" of U18), a larger 2012-size capacitor (AVDD\_1.8V)

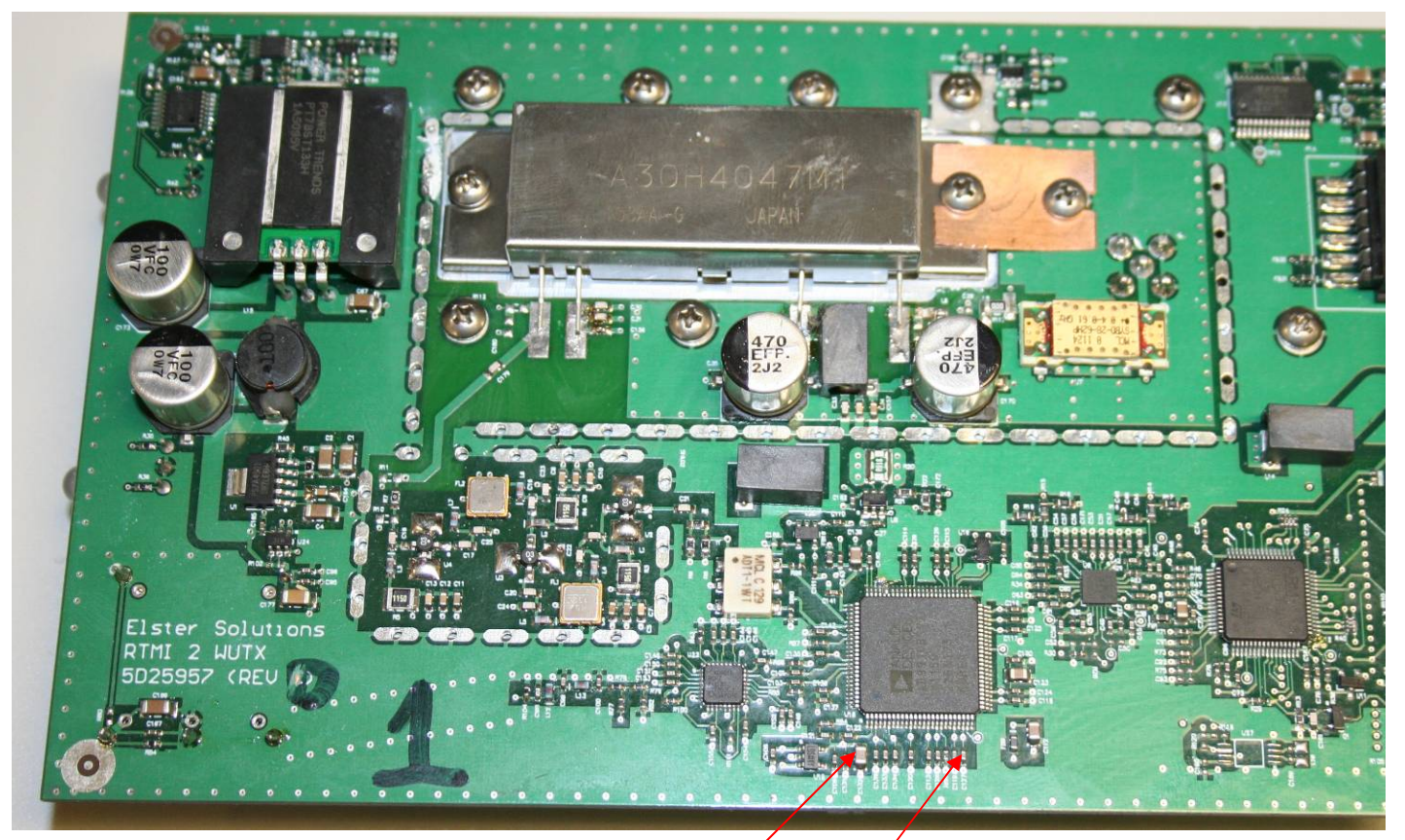

b) C132 a) C127

| Page 9 of 23 | Elster                                   | Document<br># 103-225 |
|--------------|------------------------------------------|-----------------------|
|              | <b>OPERATOR INSTRUCTION SHEET</b>        |                       |
|              | Issued by: Manufacturing                 | Draft 1               |
|              | Wakeup TX Module Assy/Cal/Test Procedure |                       |

4. Check for  $9V \pm 0.3V$  w/r/t GND at the following places:

- "East" end of C192 ("Northeast" of large regulator); a)

- b) R4/C8 junction near amplifier U3;
  c) R3/C5 junction near amplifier U2;
  d) R5/C11 junction near amplifier U4.

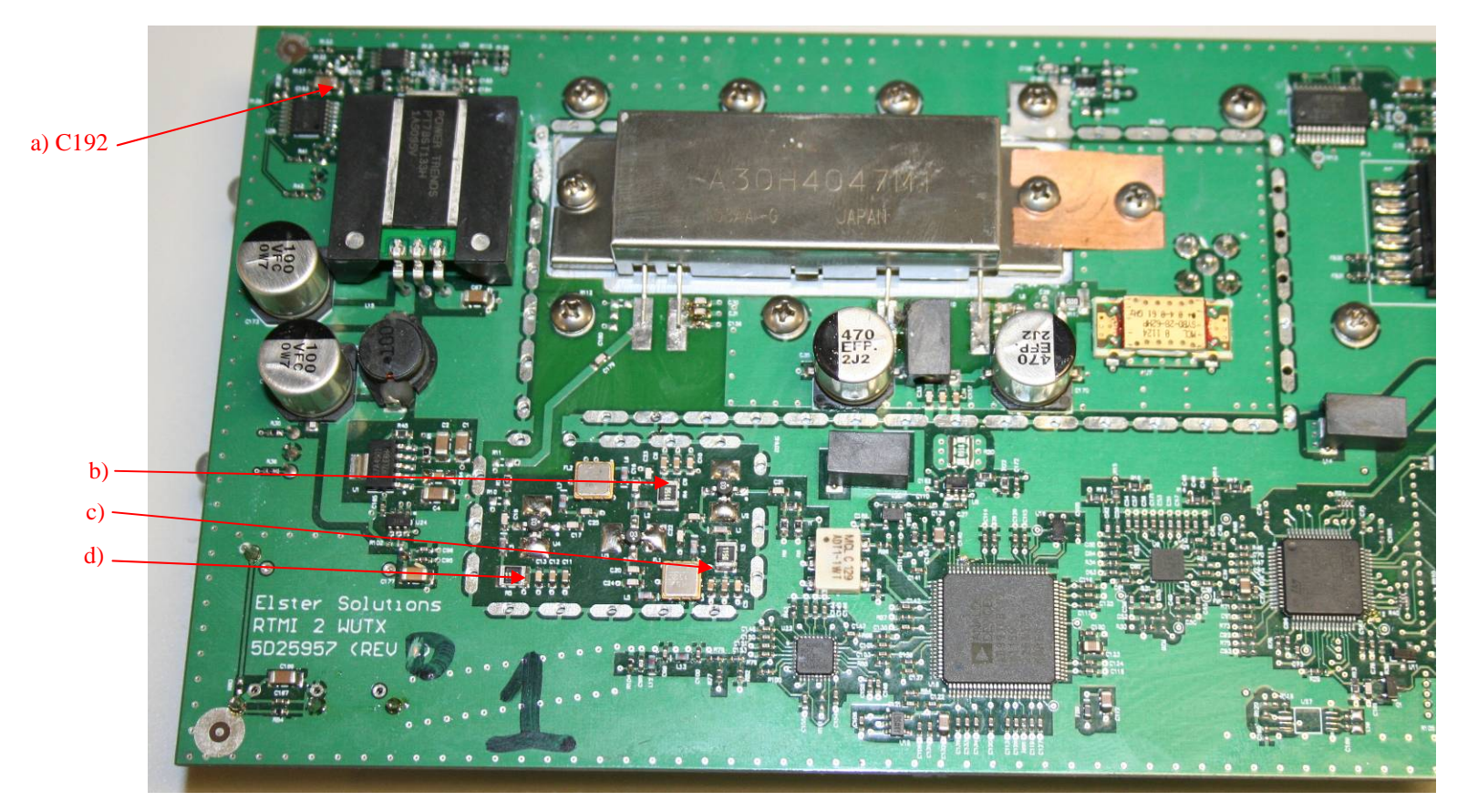

| Page 10 of 23 | Elster                                   | Document<br># 103-225 |
|---------------|------------------------------------------|-----------------------|
|               | <b>OPERATOR INSTRUCTION SHEET</b>        |                       |
|               | Issued by: Manufacturing                 | Draft 1               |
|               | Wakeup TX Module Assy/Cal/Test Procedure |                       |

- 5. Using an oscilloscope with frequency measurement, check for 100 MHz +/- 200 Hz at the following places:

  - a) Pin 1 of OSC1; sine wave >= 1.2V p-p
    b) L13/C100 junction, sine wave of >= 500 mV p-p (this checks for correct values for L12 & L13)

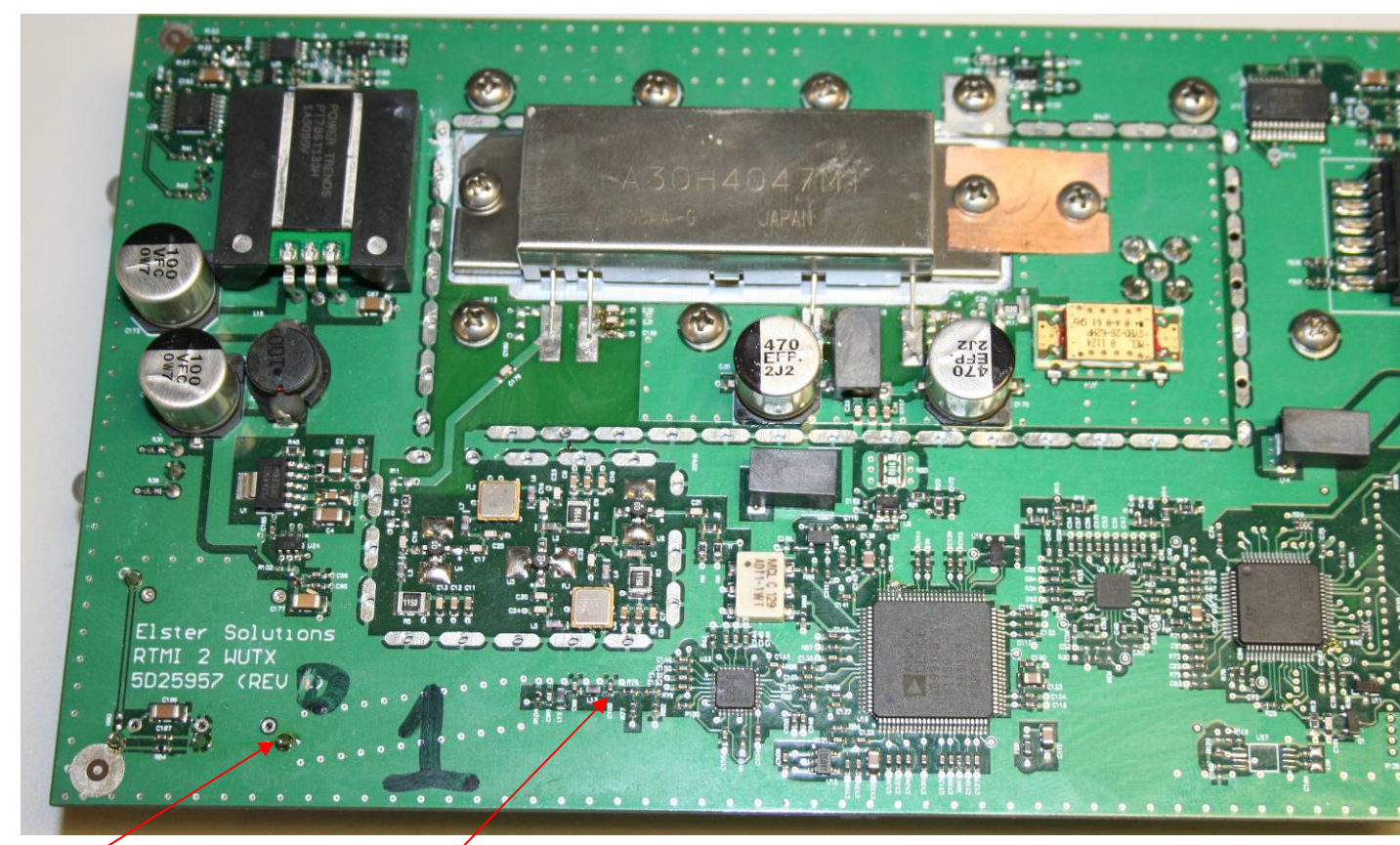

a) OSC1 pin1

b) L13/C100 junction

| Page 11 of 23 | Elster                                   | Document<br># 103-225 |
|---------------|------------------------------------------|-----------------------|
|               | <b>OPERATOR INSTRUCTION SHEET</b>        |                       |
|               | Issued by: Manufacturing                 | Draft 1               |
|               | Wakeup TX Module Assy/Cal/Test Procedure |                       |

- 6. Using an oscilloscope with frequency measurement:
  - a) check for 50 MHz square wave, >= 880 mV p-p, swinging about 1.15V DC level at "East" end of C101. (50 MHz because it's one side of a differential output)

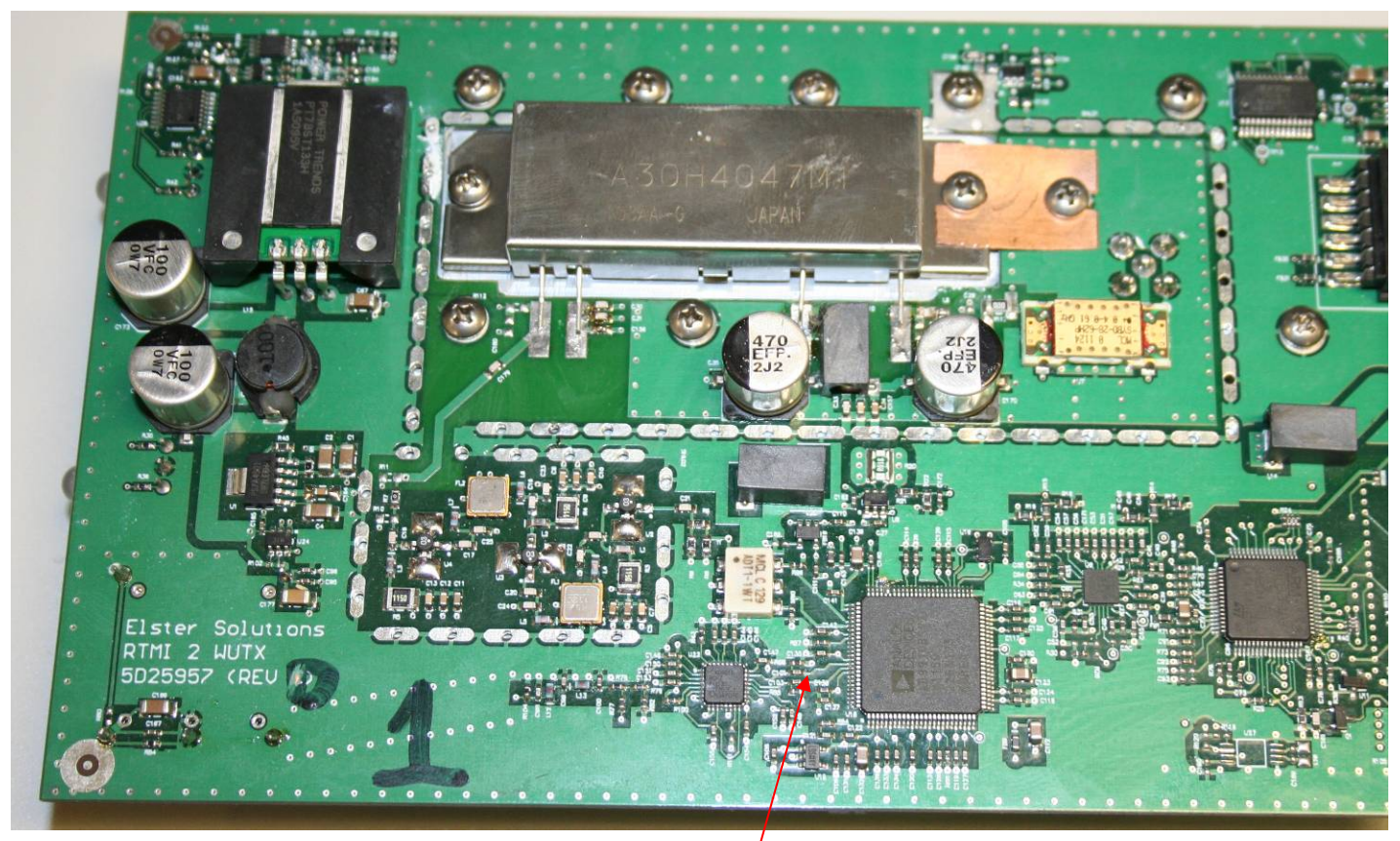

a) C101 /

| Page 12 of 23 | Elster                                   | Document<br># 103-225 |
|---------------|------------------------------------------|-----------------------|
|               | <b>OPERATOR INSTRUCTION SHEET</b>        |                       |
|               | Issued by: Manufacturing                 | Draft 1               |
|               | Wakeup TX Module Assy/Cal/Test Procedure |                       |

- 7. Using an oscilloscope with frequency measurement:
  - a) check for 10 MHz +/- 100 Hz square wave at 3.3V  $\pm$  0.2V p-p at TP12.

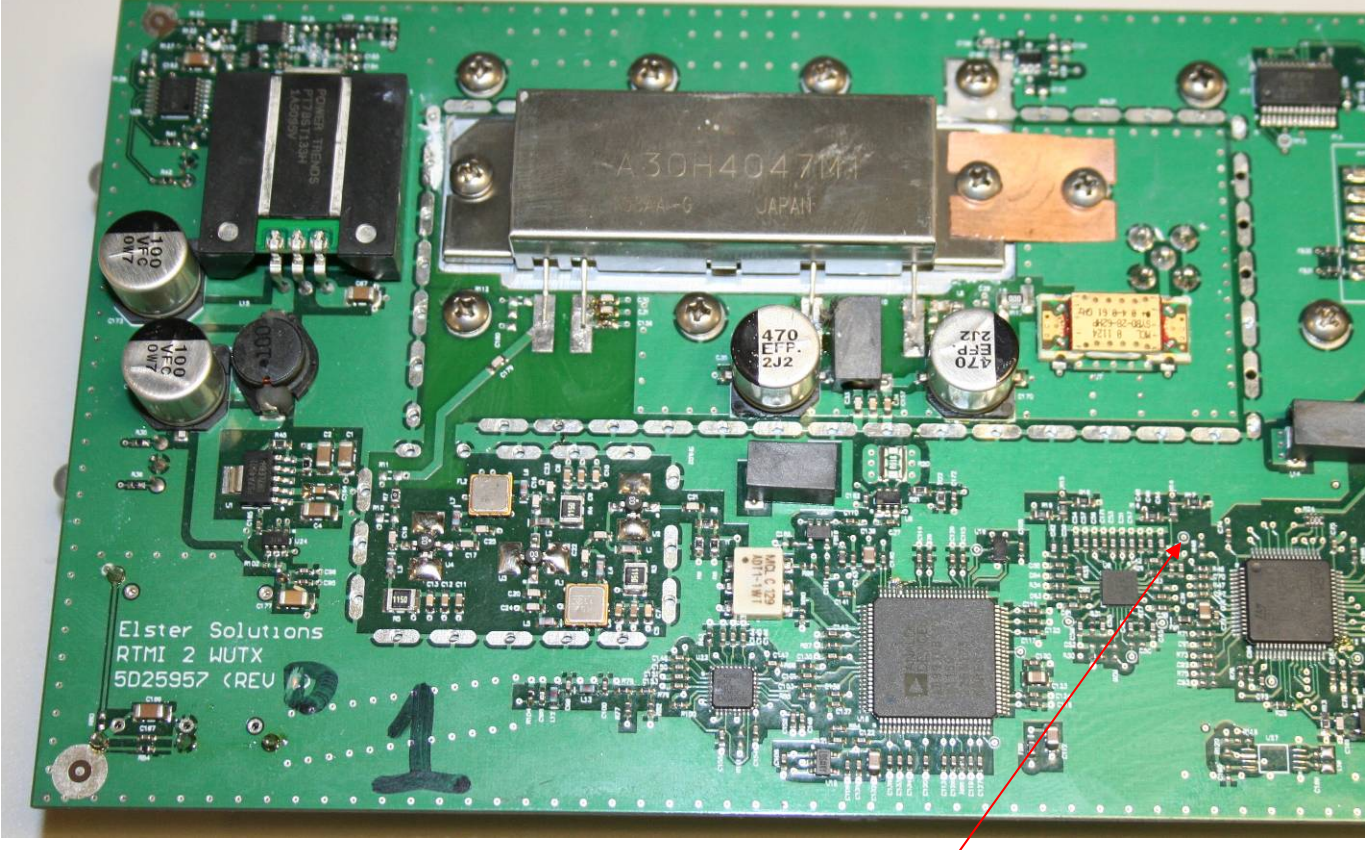

a) TP12 /

8. If tests have been successful to this point, continue to next section, JTAG Programming.

| Page 13 of 23 | Elster                                   | Document<br># 103-225 |
|---------------|------------------------------------------|-----------------------|
|               | <b>OPERATOR INSTRUCTION SHEET</b>        |                       |
|               | Issued by: Manufacturing                 | Draft 1               |
|               | Wakeup TX Module Assy/Cal/Test Procedure |                       |

# 2.3 Firmware Programming via JTAG

1. Connect the 20-pin JTAG connector from the ARM-USB-OCD device to the 30-pin connector P0 as shown below. Note that 10 of the pins of P0 are not involved in JTAG programming.

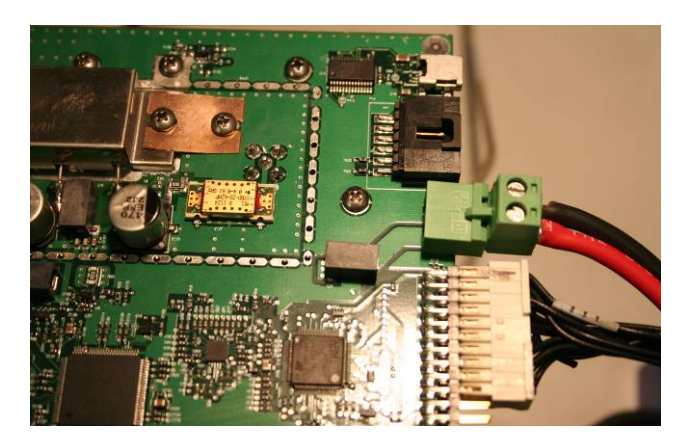

2. Connect mini-B USB cable to the PCBA, and be sure the other end (A type connector) is plugged into the test PC.

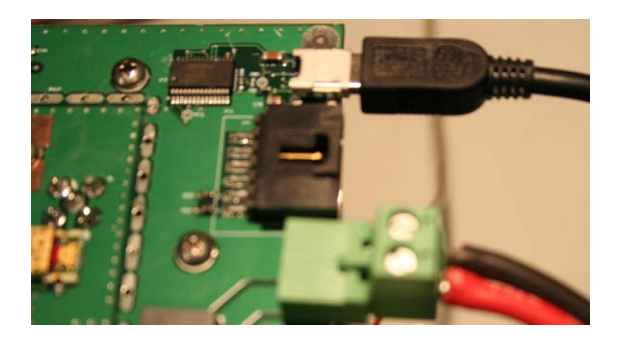

If the computer beeps, the board's USB device probably attached correctly (enumerated). Even if the beep does not occur, go to the next step.

| Page 14 of 23 | Elster                                   | Document<br># 103-225 |
|---------------|------------------------------------------|-----------------------|
|               | <b>OPERATOR INSTRUCTION SHEET</b>        |                       |
|               | Issued by: Manufacturing                 | Draft 1               |
|               | Wakeup TX Module Assy/Cal/Test Procedure |                       |

3. On the PC, double-click the **Find USB Serial WUTX** script's icon to find COM port number. If a "COM" number is listed in the resulting window, this confirms that the board was enumerated correctly on the USB bus. The example below shows COM port number 27. If enumeration does not occur (no COM number listed), try rebooting the PC and trying again. If that fails, set the PCBA aside and contact Engineering.

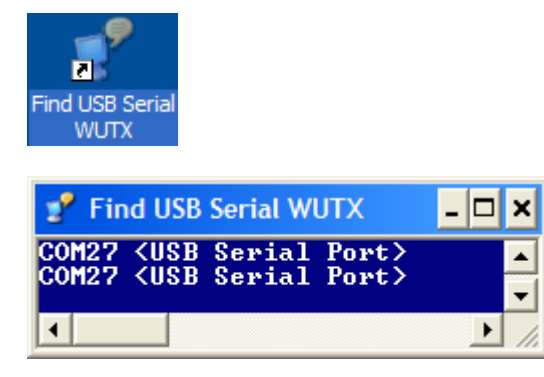

4. The software that controls the JTAG programmer, OpenOCD, may continue running through the programming and checkout of multiple Wakeup TX PCBA's. Skip this step if OpenOCD is running.

If OpenOCD is not running, do the following.

First, double-click the OpenOCD icon.

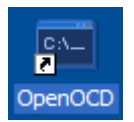

OpenOCD will open a status window like the following:

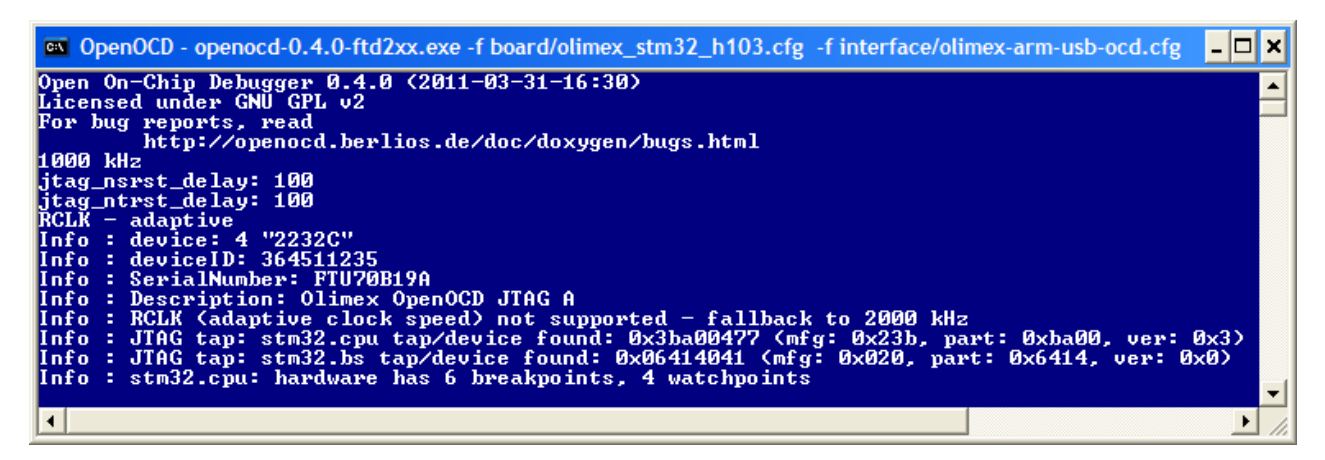

The last line, containing the phrase

#### stm32.cpu: hardware has 6 breakpoints, 4 watchpoints

...is the key indicator that the JTAG programmer has made contact with the CPU on the PCBA. If this phrase is not seen, disconnect the ARM-USB-OCD device both from the Wakeup TX PCA, as well as the ARM-USB-OCD's USB connection, and reconnect them, with USB being connected first. Close the OpenOCD status window and repeat this step. Contact Engineering if reconnecting does not help.

| Page 15 of 23 | Elster                                   | Document<br># 103-225 |
|---------------|------------------------------------------|-----------------------|
|               | <b>OPERATOR INSTRUCTION SHEET</b>        |                       |
|               | Issued by: Manufacturing                 | Draft 1               |
|               | Wakeup TX Module Assy/Cal/Test Procedure |                       |

You may now minimize the OpenOCD status window.

Now, double-click the OpenOCD RealTerm icon.

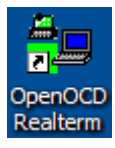

This will bring up OpenOCD's terminal window, so that commands can be sent to it. Press <ENTER> after the cursor starts flashing. The > prompt should appear:

| Dpen0CD                                                                                                    |                                                                                                    |                                                    |                 |                                                                                                    |
|----------------------------------------------------------------------------------------------------|----------------------------------------------------------------------------------------------------|----------------------------------------------------|-----------------|----------------------------------------------------------------------------------------------------|
|                                                                                                    |                                                                                                    |                                                    |                 |                                                                                                    |
| Display Post<br>Qisplay As<br>C Auci<br>Auci<br>Ann<br>Heatoacel<br>L Heat<br>Heatoacel<br>L Heat<br>Heatoacel<br>L Heat<br>Heatoacel<br>L Heat<br>Heatoacel<br>L House<br>Heatoacel<br>L House<br>Heatoacel<br>Heatoacel<br>L House<br>Heatoacel<br>Heatoacel<br>Heato | Capture Pris Send Esho Pro<br>Hald Duples<br>preduce mode<br>preduce mode<br>Data Sames<br>Dynes [2 3]<br>Fisiple Solds<br>Temmind Fore [2 3]<br>Temmind Fore [2 3]<br>Temmind Fore [2 3]<br>Temmind Fore [2 3] | a  DC    DC 2    DOHac    Mac   <br>E     Scutback | ∖n Cler         | Image: Status         Status           Connected         RND (2)           T-TO (3)         CTS (3)           DCD (11)         DCD (11)           DCD (11)         DCM (3)           BREAK         Ensr |
| Tou san use Active                                                                                                    | X automation to control mel                                                                                                    | Cher Count 38                                      | OPS:0 Port: 127 | .0.0.1:23                                                                                                    |

The > prompt indicates that connection with OpenOCD has been made. If this does not happen, click the Port tab, and click Open, then click Open again (this cycles the port connection). Press Enter again. If no prompt appears, seek help from Engineering.

5. Flash the microcontroller with firmware by using the

#### source f

command in the OpenOCD terminal window, and press <ENTER>. See below.

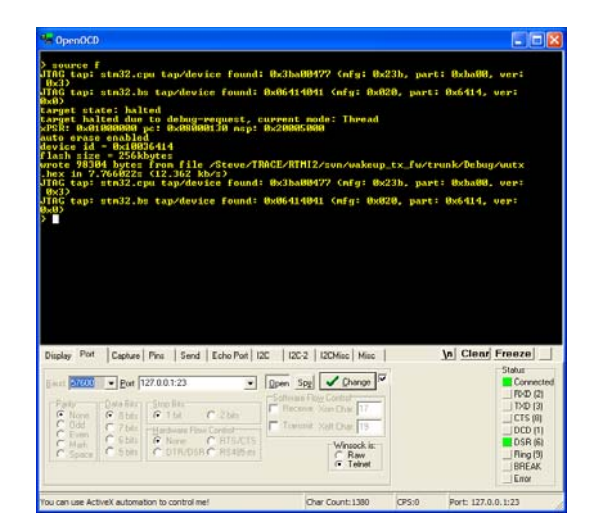

| Page 16 of 23 | Elster                                   | Document<br># 103-225 |
|---------------|------------------------------------------|-----------------------|
|               | <b>OPERATOR INSTRUCTION SHEET</b>        |                       |
|               | Issued by: Manufacturing                 | Draft 1               |
|               | Wakeup TX Module Assy/Cal/Test Procedure |                       |

The phrase "wrote xxxxx bytes from file" is the important part. The other particulars may be different, but this phrase indicates the firmware was written successfully.

Another indication that the firmware was programmed correctly are the state of the two LEDs on the PCBA.

The "north" LED should be RED or blinking RED/YELLOW, and the other LED should be OFF, as shown below:

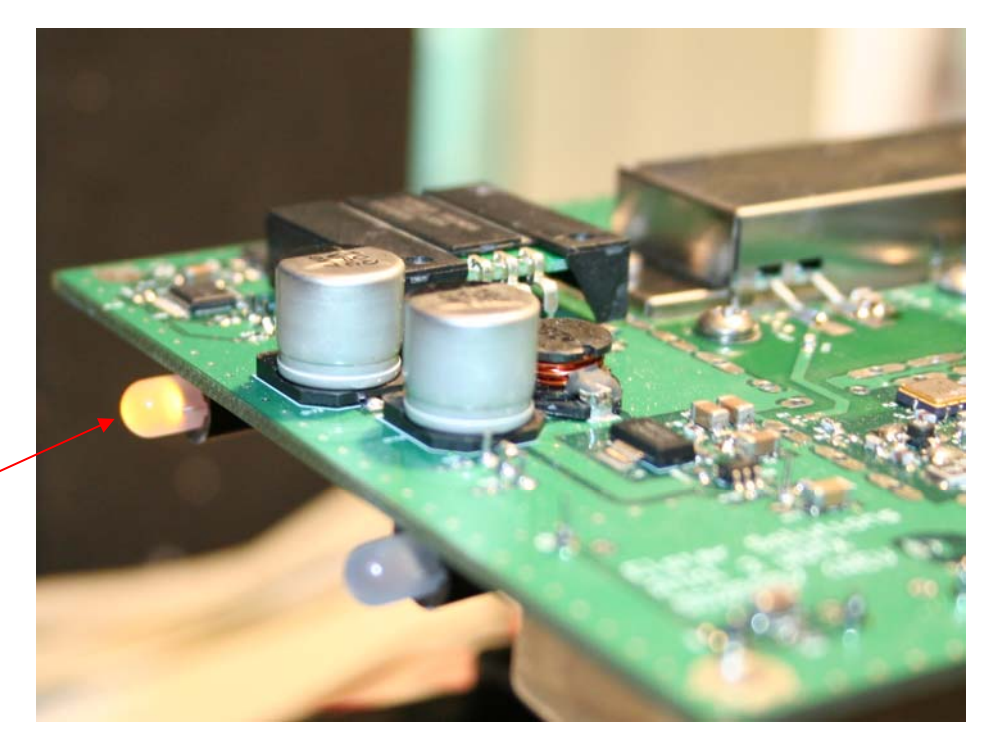

RED or blinking RED/ YELLOW

# 2.4 Post-Firmware Configuration and Checks

1. If you did not remember the COM port number from the last section, double-click the **Find USB Serial WUTX** script to find the PCBA's COM port number. The example below shows COM port number 27.

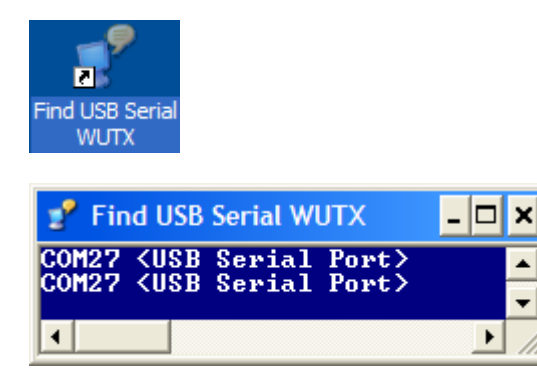

2. Start RealTerm or other ANSI terminal emulator, select COM port at 4800 baud, and open the port number from the step above. Hit <ENTER> and make sure that you get the WUTX> prompt. Type **SS** and hit <ENTER> you should see something like the following:

| Page 17 of 23 | Elster                                   | Document<br># 103-225 |
|---------------|------------------------------------------|-----------------------|
|               | <b>OPERATOR INSTRUCTION SHEET</b>        |                       |
|               | Issued by: Manufacturing                 | Draft 1               |
|               | Wakeup TX Module Assy/Cal/Test Procedure |                       |

| 🖶 WUTX_COM30_4800                                                                                                    |                                                                                               |       |                                                                 |
|----------------------------------------------------------------------------------------------------|-----------------------------------------------------------------------------------------------|-------|-----------------------------------------------------------------|
|                                                                                                    |                                                                                               |       | <u>^</u>                                                        |
| MUTX>SS                                                                                                    |                                                                                               |       |                                                                 |
|                                                                                                    | F 00 00                                                                                       |       |                                                                 |
| WUIX revD NU S/N F/W $00.3.60$ Nov 6 2012 1                                                                                                    | 5:23:03                                                                                       |       |                                                                 |
| Clock = 1000.0 HW2<br>Refclk 50.0 HW2<br>Drive = 16382/16383<br>Aux DAC 127/255<br>PSK = GAUSSIAN INVERTED<br>Bitrate 3125bpc<br>Dev = 3125 Hz (p-p)<br>OCX0 I = 363 mA (DUEN WARM1                                                                                                    |                                                                                               |       | 10                                                              |
| PA Tomp = 24.75 C (OK)<br>Fan = M/A RPH [AUIO] drive=20500<br>Bias = 0.00 (m/AH=4.31, i=4.31)<br>Drain U = 13.857 U<br>Drain I = 0.0 A<br>ALC = 0 M<br>GOAL = 41.1 dBm (12.882W)                                                                                                    |                                                                                               |       |                                                                 |
| CPU Temp = 23.67 C                                                                                                    |                                                                                               |       |                                                                 |
| TX = OFF                                                                                                    |                                                                                               |       |                                                                 |
|                                                                                                    |                                                                                               |       |                                                                 |
|                                                                                                    |                                                                                               |       | ~                                                               |
| Display Port Capture Pins Send Echo Port 12C 1                                                                                                    | 2C-2   12CMisc   Misc                                                                         | 1     | n Clear Freeze                                                  |
| Baud [4800 V Bot] 27 V Dean Bits<br>Party Dean Bits Stop Bits<br>Odd C Fore<br>Odd C Fore<br>C Stats C Ibit 2 bits<br>C Stats C Ibit 2 bits<br>C Stats C Ibit 2 bits<br>C Stats C Ibit 2 bits<br>C Stats C Ibit 2 bits<br>C Stats C Ibit 2 bits<br>C Stats C Ibit 2 bits<br>C Stats C Ibit 2 bits<br>C Stats C Ibit 2 bits<br>C Ibit 2 bits<br>C Ibits<br>C Ibit 2 bits<br>C Ibits<br>C Ibits<br>C | Spy Change<br>are Flow Control<br>cevier Xon Char. [17<br>ansmit Xoff Char. [19<br>Raw<br>Raw |       | Status           Disconnect           RVD [2]           TXD [3] |
| You can use ActiveX automation to control me!                                                                                                    | Char Count: 1182                                                                              | CPS:0 | Port: 27 4800 8N1 None                                          |

- 3. Check voltage across R102; should be  $1/10^{\text{th}}$  of OXCO current as listed above. For example, for 303 mA as shown above, the voltage across R102 should be  $30 \pm 10 \text{ mV}$ .
- 4. Now that the firmware is running, the RF detector can be checked:
  - a. Check for <0.5V on TP4, lower left of U9 (RF detector). If the voltage is higher, the board is faulty. Contact Engineering for repair advice.
  - b. Check for <0.5V on TP2, lower right of U9 (RF detector). If the voltage is higher, the board is faulty. Contact Engineering for repair advice.

| Page 18 of 23 | Elster                                   | Document<br># 103-225 |
|---------------|------------------------------------------|-----------------------|
|               | <b>OPERATOR INSTRUCTION SHEET</b>        |                       |
|               | Issued by: Manufacturing                 | Draft 1               |
|               | Wakeup TX Module Assy/Cal/Test Procedure |                       |

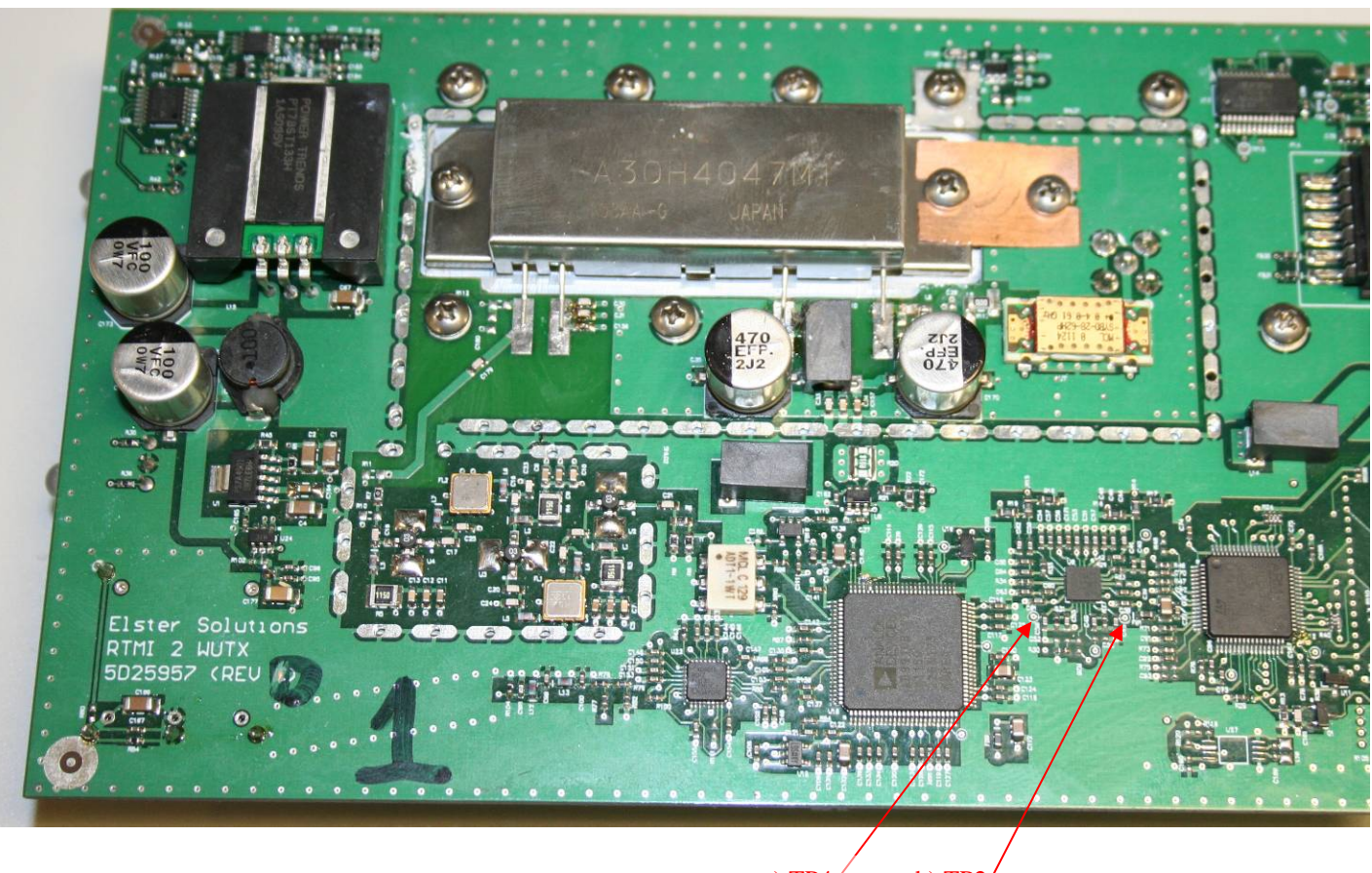

a) TP4 b) TP2

| Page 19 of 23 | Elster                                   | Document<br># 103-225 |
|---------------|------------------------------------------|-----------------------|
|               | <b>OPERATOR INSTRUCTION SHEET</b>        |                       |
|               | Issued by: Manufacturing                 | Draft 1               |
|               | Wakeup TX Module Assy/Cal/Test Procedure |                       |

5. On the terminal emulator, type the command

### CAL, SN, *n*

where n is the serial number of the board. Serial numbers should be kept in a spreadsheet so they are unique. The result will look like the following:

| 22<81                                                                                                    |                                                                                                    |                                                                                                    |
|----------------------------------------------------------------------------------------------------|----------------------------------------------------------------------------------------------------|----------------------------------------------------------------------------------------------------|
|                                                                                                    | 2012 15.22.02                                                                                                    |                                                                                                    |
| TA FEOD NO 628 F29 00.3.68 NOV 6                                                                                                    | 2012 15-23-03                                                                                                    |                                                                                                    |
| NG Genter = 451.35 MHz<br>Clock = 1000.0 MHz<br>Refclk = 50.0 MHz PLL5<br>Drive = 16382/16393                                                                                                    |                                                                                                    |                                                                                                    |
| Aux DAC= 127/255<br>FSK = GAUSSIAN INVERTED                                                                                                    |                                                                                                    |                                                                                                    |
| Bitrate= 3125bps<br>Dev = 3125 Hz (p-p)                                                                                                    |                                                                                                    |                                                                                                    |
| 30 I - 383 MA LOUER VARM1                                                                                                    |                                                                                                    |                                                                                                    |
| Tenp = 24.25 C (ON)<br>Fan = N/A RPM [AUI0] driva=<br>Biaz = 0.60 (n/AM=4.31, i=4.3<br>Brain U= 13.857 U<br>Brain I = 0.6 A<br>ALC = 0N<br>CONL = 41 1 dBa (12.8820)                                                                                                    | 29500<br>31>                                                                                                    |                                                                                                    |
| U Tano = 22 62 C                                                                                                    |                                                                                                    |                                                                                                    |
| = OFF                                                                                                    |                                                                                                    |                                                                                                    |
| TY COL PN 1                                                                                                    |                                                                                                    |                                                                                                    |
|                                                                                                    |                                                                                                    |                                                                                                    |
| 2N = 1 Ini                                                                                                    | Serial Number                                                                                                    |                                                                                                    |
| SN = 1 Univ<br>of investion has changed. Please                                                                                                    | t Serial Number                                                                                                    |                                                                                                    |
| SN = 1 Uni<br>onfiguration has changed. Please :                                                                                                    | t Serial Number<br>SAUE.                                                                                                    |                                                                                                    |
| SN - 1 Uni<br>onfiguration has changed. Please !<br>TRX                                                                                                    | t Serial Munber<br>SAVE.                                                                                                    |                                                                                                    |
| IN 2002 2014<br>SN = 1 Uni<br>Infiguration has changed. Please !<br>TX>                                                                                                    | t Serial Munber<br>SAVE.                                                                                                    |                                                                                                    |
| 8N = 1 Uni<br>nfiguration has changed. Please :<br>TXX                                                                                                    | t Serial Number<br>SAUE.                                                                                                    |                                                                                                    |
| BN = I Uni<br>BN = I Uni<br>nfiguration hat changed. Please :<br>TRD                                                                                                    | t Serial Number<br>SAUE.                                                                                                    |                                                                                                    |
| SN = 1 Uni<br>nfiguration has changed. Please 1<br>TX><br>uplay Pot Capture Pris Send Echo Pot                                                                                                    | t Berial Number<br>ANDE.                                                                                                    | \n Clear Freeze                                                                                                    |
| SN - 1 Uni<br>nfiguration has changed. Please t<br>TX2<br>uppy Pot   Cupture   Prn.   Send   EchoPot                                                                                                    | 1 Serial Number<br>SAUE.                                                                                                    | <u>yn</u> <u>Clenri Fireeze</u>                                                                                                    |
| SN = I Uni<br>IN = I Uni<br>IN Signeration has changed. Please I<br>TR2]<br>uplay Pot   Copture   Post   Send   Echo Pot<br>guad F000 → Dost  27 →                                                                                                    | L Serial Number<br>SAUE.<br>LE   125.2   1204ac  Mac  <br>  Sees Sel V Darge V                                                                                                    | jn Claar Freeze<br>State<br>Boorne<br>Rob Ca                                                                                                    |
| SN - 1 Uni<br>onfiguration has changed. Please (<br>TEV)<br>uplay Port Clearer Port Send EchoPort<br>and Ferro Port Send Ferro Port<br>Port Port Send Ferro Port Send Ferro Port                                                                                                    | LS Erial Number<br>SAUE.<br>LC LCC2 LCMas Mas<br>Solman Pag Cond<br>Solman Pag Cond                                                                                                    | \n] Cleari Freeze]<br>Statu<br>□Diocome<br>□ F00 (2)<br>□ D0 (2)                                                                                                    |
| SN = 1 Uni<br>IN = 1 Uni<br>IN = | LSC 12C2 12DMac Mac<br>Dens Say During Ord<br>Schwar Reg Cond<br>Cherry Say During Ord<br>Cherry Say During Ord<br>Cherry Sa                                                                           | کرمان کر کرد<br>کامار<br>- ۲۵۵۵ - ۲۵۵۵<br>- ۲۵۵۵ - ۲۵۵۹ - ۲۵۵۹ - ۲۵۵۹ - ۲۵۵۹ - ۲۵۹۹ - ۲۵۹۹ - ۲۵۹۹ - ۲۵۹۹ - ۲۵۹۹ - ۲۵۹۹ - ۲۵۹۹ - ۲۵۹۹ - ۲۵۹۹                                                                                                    |
| SN - 1 Unit<br>IN - 1 Unit<br>Infiguration has changed. Please :<br>TR2<br>uplay Port Cupture Prit Send EchoPort<br>aud Entro - Earl 27<br>Port                                                                                                    | LS Erical Number<br>SAUE:<br>LSC 12C-2 12DMac Mac<br>Deen Sey Control<br>Schware Pag Control<br>Revenue Van Dar 17<br>Tranumt Xat Onar 19                                                                                                    | \n] <u>Cleari</u> Freeze]<br>                                                                                                    |
| SN = 1 Unit<br>of Squeation has changed. Please 1<br>TR2<br>uslay Port Capture Port Send   Scho Port<br>and 6000 w port 27 w<br>Pay Data Ber<br>Son Data 22 bits<br>Control Capture Port 2 bits<br>Son Data 2 bits<br>Control Capture Port 2 bits<br>Son Data 2 bits<br>Son Data 2 bits<br>S                                                                                                    | E Serial Number<br>SUF.<br>IZC 12C2 12DMac Mac<br>Been Ser Dan Dr.<br>Schwar Reg Control P<br>Tenewer Son Dar [17<br>Tenewer Son Dar [17<br>Tenewer Son Dar [17]                                                                                                    | کرم <b>Cleari Freeze</b>                                                                                                    |
| INFORMATION AND AND AND AND AND AND AND AND AND AN                                                                                                    | L Serial Number<br>SUUT-<br>12C 12C2 12DMac Mac<br>12C 12C2 12DMac Mac<br>5-bhave Peg Contol<br>5-bhave Peg Contol<br>17<br>17<br>17 Transit Xar Chac 19                                                                                                    | \n Cleari Freaze _<br>Star<br>- Pro 2:<br>- Pro 2:  |
| INFORMATION I<br>IN - 1 Unit<br>Inf Squration has changed. Please I<br>INP<br>INP<br>INP<br>INP<br>INP<br>INP<br>INP<br>IN                                                                                                    | LC IZC2 IZCMac Mac<br>Bann Sey Cond<br>Schwar Feg Cond<br>Transmit Xell Oke 19<br>Server Scholar 17<br>Transmit Xell Oke 19<br>Stransmit Xell Oke 19<br>Stransmit Xell Oke 19                                                                            | \n] Clenni Freezel<br>→ Diacon<br>→ Diacon<br>→ Dia |
| BK     = 1     Unit       Inf Equivation has changed.     Please 1       Inf Equivation has changed.     Please 1       Inf Equivatio                                                                                                    | E Serie J Number<br>SUF.<br>SUF.<br>ICC (ICC-2) IZOMac Mac<br>Series Series Content<br>Schwas Page Content<br>Factor Series Content<br>Factor Series Content<br>Series Content<br>Series Content | Image: Share         Share           Share         Share           Processes         Processes           Product         Product           Product         Product           Product         Product           Stare         Product           Product         Product           Stare         Product           Stare         Product           Stare         Product                                                                                                    |

| Page 20 of 23 | Elster                                   | Document<br># 103-225 |
|---------------|------------------------------------------|-----------------------|
|               | <b>OPERATOR INSTRUCTION SHEET</b>        |                       |
|               | Issued by: Manufacturing                 | Draft 1               |
|               | Wakeup TX Module Assy/Cal/Test Procedure |                       |

6. On the terminal emulator, type the following commands, pressing <ENTER> after each line:

CAL, AUTOT ALC, OFF SAVE

The result should look like:

| Ps WUTX_COM30_4800                                                                                                    |                                        |                                                                                                    |                      |                      |
|----------------------------------------------------------------------------------------------------|----------------------------------------|----------------------------------------------------------------------------------------------------|----------------------|----------------------|
| CTU = 1714                                                                                                    | CPU                                    | Temperature ADC Value a                                                                                                  | t CTO                | ^                    |
| PDIQ = 18<br>DDSF = 467                                                                                                    | PA D<br>Hz DDS                         | rain Current Quiescent<br>Center Frequency Correc                                                                        | ADC Value<br>tion    |                      |
| 0I = 550<br>00 = 0FF                                                                                                    | mA OCXO<br>OCXO                        | Warm Current Threshold<br>Cold Override                                                                                  | L                    |                      |
| PBG1 = 0 r<br>PBG2 = 1998 r                                                                                                    | mU∕V PA B<br>mV∕V PA B                 | ias Gain, Pin 1<br>ias Gain, Pin 2                                                                                       |                      |                      |
| PDVG = 5082353 J<br>PDIG = 1076417 J                                                                                                    | μU∕U PAD<br>µA∕A PAD                   | rain Voltage Sense Gair<br>rain Current Sense Gair                                                                       |                      |                      |
| PUFG = 37886158<br>PUFC = 37.0 c                                                                                                    | деnt<br>dB PA P                        | s∕dB PA Power Se<br>ower Sense Forward Cour                                                                              | ense Forwar<br>oling | d ADC Slope          |
| PURG = 37886158<br>PURC = 37.0                                                                                                    | dB PA P                                | s∕dB PA Power Se<br>ower Sense Reverse Coup                                                                              | ense Revers<br>oling | e ADC Slope          |
| PUW = 1.6:1<br>PTH = 2.0<br>PTO = 0.0<br>PTS = 89.0<br>PTW = 65.0                                                                                                    | PAU<br>PAO<br>PAO<br>PAT<br>PAS<br>PAW | SWR Warning Threshold<br>vertemperature Hysteres<br>emperature Offset (Heat<br>hutdown Temperature<br>arning Temperature | is<br>sink Corre     | ction)               |
| SN = 1                                                                                                    | Unit                                   | Serial Number                                                                                                    |                      |                      |
| TD = 0.04                                                                                                    | dB TRAC                                | E Cal Deadband                                                                                                    |                      |                      |
| Configuration has changed                                                                                                    | d. Please S                            | AVE.                                                                                                    |                      |                      |
| WUTX>ALC,OFF                                                                                                    |                                        |                                                                                                    |                      |                      |
| PA ALC = OFF                                                                                                    |                                        |                                                                                                    |                      |                      |
| WUTX>SAVE                                                                                                    |                                        |                                                                                                    |                      |                      |
| Flash erased, writing (34                                                                                                    | 412/4096 byt                           | es used)                                                                                                    |                      |                      |
| Configuration saved<br>Resetting<br>WUTX>                                                                                                    |                                        |                                                                                                    |                      | ~                    |
| Display Port Capture Pins Se                                                                                                    | end Echo Port                          | 12C   12C-2   12CMisc   Misc                                                                                             | <u>\n</u>            | Clear Freeze         |
| Baud       4800       Port       27       Image: Control topic topic to |                                        |                                                                                                    |                      |                      |
| You can use ActiveX automation to contr                                                                                                    | ol me!                                 | Char Count:8210                                                                                                    | CPS:0 Po             | rt: 27 4800 8N1 None |

- 7. Now type **SS** and press <ENTER>.
- 8. Check that PA & CPU temperatures are within ±2 degrees C of each other, and are within ±3 degrees C of ambient temperature
- 9. Command: **BIAS**, **4** check for 4±0.01V on PA pin 2 with respect to the case of the PA; no oscillation on bias rising, fall, or stable
- 10. Command: BI AS, O

| Page 21 of 23 | Elster                                   | Document<br># 103-225 |
|---------------|------------------------------------------|-----------------------|
|               | <b>OPERATOR INSTRUCTION SHEET</b>        |                       |
|               | Issued by: Manufacturing                 | Draft 1               |
|               | Wakeup TX Module Assy/Cal/Test Procedure |                       |

- 11. Connect the Wakeup TX PCBA's SMA cable through a power attenuator or coupler to a spectrum analyzer. Be sure the attenuator or coupler can withstand up to 15 Watts of RF power at 451 MHz.
- 12. Configure the the spectrum analyzer:
  - a. Center Frequency: 451.35 MHz
  - b. Span: 12.5 kHz
  - c. Resolution bandwidth (RBW) and video bandwidth (VBW): 300 Hz.

1 kHz is OK for RBW and VBW if the analyzer does not support 300 Hz, but all screen shots below are based on 300 Hz RBW & VBW.

- d. Reference level: 45 dBm. Set the reference offset to account for the attenuation of the attenuator and/or the coupling loss of the coupler.
- 13. Command: CW

Check for  $451.35 \text{ MHz} \pm 1 \text{ kHz}$ , > 11.5 dBm, with NO MEASURABLE SPURS from 12.5 kHz span to 400 MHz span. Using 10 Hz bandwidth at 12.5 kHz span and freq counter, measure carrier frequency. e.g., 451.349985

- 14. Command: *CAL,AUTOF*, freq from above. This calibrates the transmitter center frequency. e.g., *CAL,AUTOF*, *451.349985M*
- 15. Command: SAVE
- Disconnect all cables from board. Trim leads of 3.3V regulator. Install SMA cable and heat sink. Solder on PA. Re-connect cables.
- 17. Command: *CAL*,*AUTOP* This command calibrates the RF output power curve for the transmitter.

The unit will transmit a signal. Read the dBm from the power meter, type it into the terminal window, and press <ENTER>.

Repeat for all of the points requested. Below is an example session:

```
WUTX>CAL, AUTOPWR
Automatic RF power detector calibration
         Enter power meter reading in dBm:
                                          in dBm:
          Enter
                 power
                        meter reading
                                                    42
         Enter power meter reading in dBm:
Enter power meter reading in dBm:
                                                    35
  of
                                         in dBm:
in dBm:
                 power
                        meter reading
meter reading
                  OFF
PRESEN
                            µcnts/dB
dB
                37281063
PROPOSED
                37930218
                            µcnts/dB
                             dB
Accept? (Y/N): Y
PVFG, PVFC, PVRG, PVRC changed, please SAVE.
```

| Page 22 of 23 | Elster                                   | Document<br># 103-225 |
|---------------|------------------------------------------|-----------------------|
|               | <b>OPERATOR INSTRUCTION SHEET</b>        |                       |
|               | Issued by: Manufacturing                 | Draft 1               |
|               | Wakeup TX Module Assy/Cal/Test Procedure |                       |

#### WUTX>SAVE

Flash erased, writing (3412/4096 bytes used) Configuration saved Resetting... WUTX>

The Wakeup Transmitter unit is now fully assembled, calibrated, and tested.

| Rev | DCN     | Author   | Reviewer | Date     | Description |
|-----|---------|----------|----------|----------|-------------|
| 1   | 103-225 | S. Bragg | M.Holman | 12/10/12 | Draft 0     |
| 1   | 103-225 | S. Bragg | M.Holman | 12/17/12 | Draft 1     |

| Page 23 of 23 | Elster                                   | Document<br># 103-225 |
|---------------|------------------------------------------|-----------------------|
|               | <b>OPERATOR INSTRUCTION SHEET</b>        |                       |
|               | Issued by: Manufacturing                 | Draft 1               |
|               | Wakeup TX Module Assy/Cal/Test Procedure |                       |

Mountz Service Locations Eastern Service Center 19051 Underwood Rd. Foley, AL 36535 Phone: (251) 943-4125 Fax: (251) 943-4979